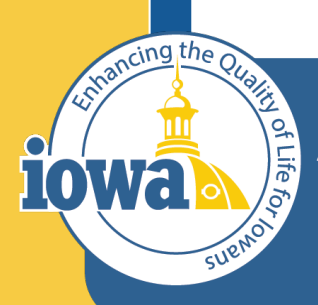

Empowering People Collaboration Customer Service

# IMPACS(Jaggaer)RFB

Step-by-Step Guide for RFB: Evaluations, Questions and Answer Board, Contract Creation from Sourced Event and Creating a PO from a Sourced Event.

### **Table of Contents**

Vendor Responses Tools Menu - Question & Answers Section Evaluation Award Notifications Export and Publish Initiate Contract from Sourced Event Initiate Procurement Process Create a Purchase Requisition

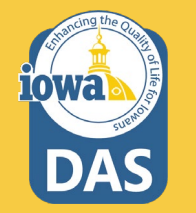

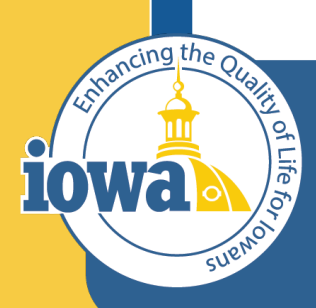

> Empowering People Collaboration Customer Service

## Vendor Responses Before RFB Close

#### **Vendor Responses**

Vendor Responses on the left side of the screen is where the Buyer will find the Bidder's responses for the event. Before the RFB closes, you may find that the Bidders are in various stages of responding to the event.

If the RFB is about to close and the Buyer notices that a Bidder has a **Response in Progress** and that completion is **100%**, then it is likely the Bidder intends to submit a bid but failed to **Review**, **Certify and Submit**.

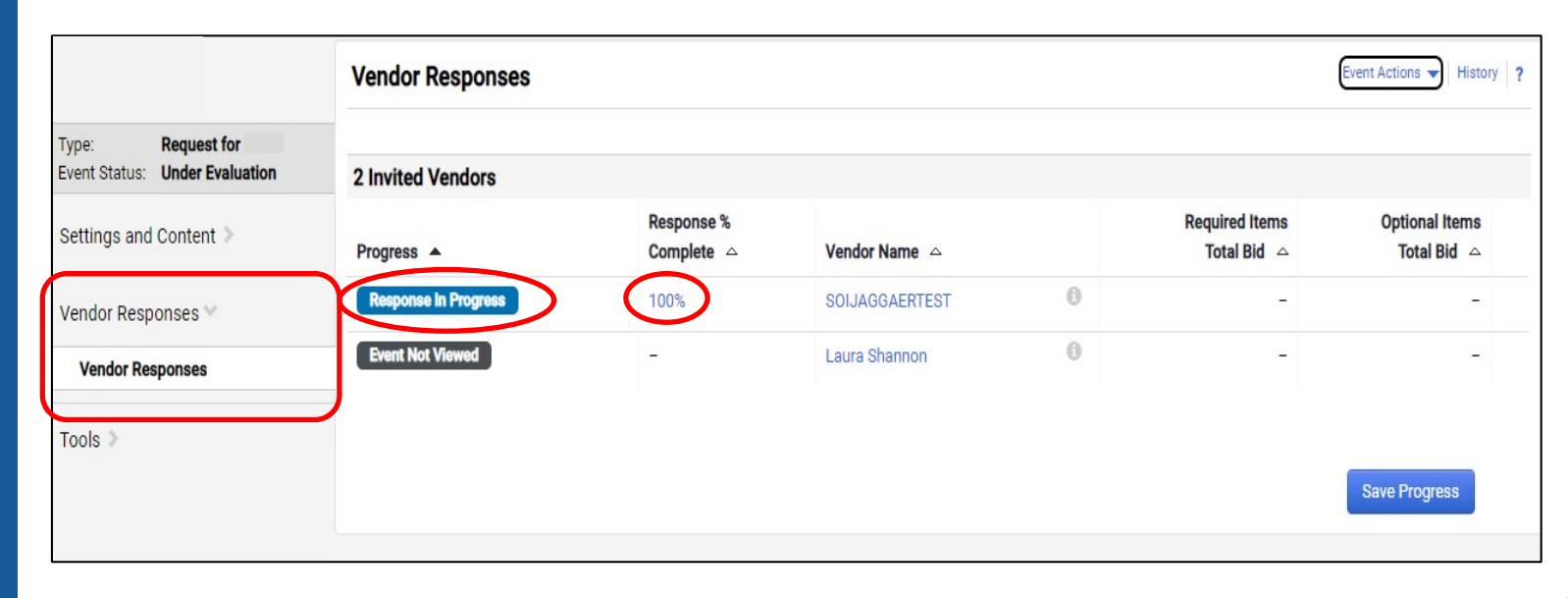

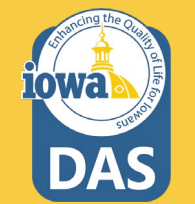

#### **Vendor Responses**

A completed Event submission has a green Submitted tag under Progress and is 100% complete.

| Evaluation Actions 🔻   |                          |                                   |   |
|------------------------|--------------------------|-----------------------------------|---|
| 7 Invited Vendors      |                          |                                   |   |
| 1-7 of 7 Results       |                          |                                   |   |
| Progress               | Response %<br>Complete 🛆 | Vendor Name                       |   |
| Submitted              | 100%                     | Integrated Aqua Systems, Inc. 🔇   | 6 |
| Submitted              | 100%                     | Oceans Design Inc                 | 6 |
| Intend To Bid          | 7%                       | Innovasea Systems, Inc.           | 6 |
| Intention Not Declared | 0%                       | Integrated Marketing Systems      | 6 |
| Intention Not Declared | 0%                       | North America Procurement Council | e |
| Event Not Viewed       | -                        | Integrated Aqua Systems, Inc 🗕 🍳  | 6 |
| Event Not Viewed       | -                        | OPN Architects, Inc.              | 6 |

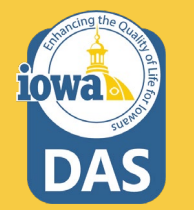

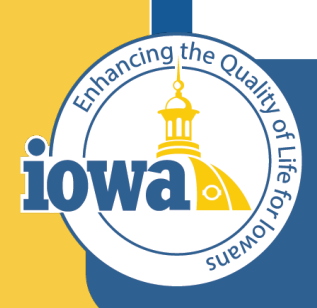

> Empowering People Collaboration Customer Service

## Tools

**Questions and Answers Board** 

#### **Question & Answer Board**

Once the RFQ is open, the Bidders may have questions. When the Bidder posts a question(s) to IMPACS, the Buyer will be notified by email and will be able to navigate to the Tools menu tab and select Q&A Board.

| This event is <b>Ope</b>         | n, and will be close | d on 1/19/2023 12:00 AM CST. You may | / view responses on 1/19/2023 12:00 AM CST.           |                              | Workflow Actions 👻              |
|----------------------------------|----------------------|--------------------------------------|-------------------------------------------------------|------------------------------|---------------------------------|
| RFB Approva                      | Test                 | Question & Answer Boa                | rd                                                    |                              | Event Actions 👻   History   1   |
| ype: Re<br>vent Status: Op       | quest for Bids<br>en | Monitor and respond to submitte      | d Solicitation questions. Ask questions and monitor m | esponses to those questions. |                                 |
| ettings and Cor                  | ntent >              |                                      |                                                       |                              | Submit Question 🔻               |
| endor Respons                    | es 🕽                 | Unanswered Questions (0)             | Public Q&A (0) Questions from Vendors (0) Q           | uestions sent to Vendors (0) |                                 |
| iools 🗸 🧲                        |                      | Vendor                               | Go                                                    | Sort by                      | Date Asked: Most Recent First 🗸 |
| Internal Notes<br>Exports and Im | ports                | All questions have been answere      | rd.                                                   |                              |                                 |
| Q & A Board                      |                      |                                      |                                                       |                              |                                 |
| Approvals                        |                      |                                      |                                                       |                              |                                 |
| Award Notificat                  | tions                |                                      |                                                       |                              |                                 |

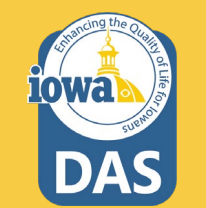

#### **Question & Answer Board**

The question will appear on the Q&A Board.

The Buyer may answer the question by selecting the **Answer Question** button.

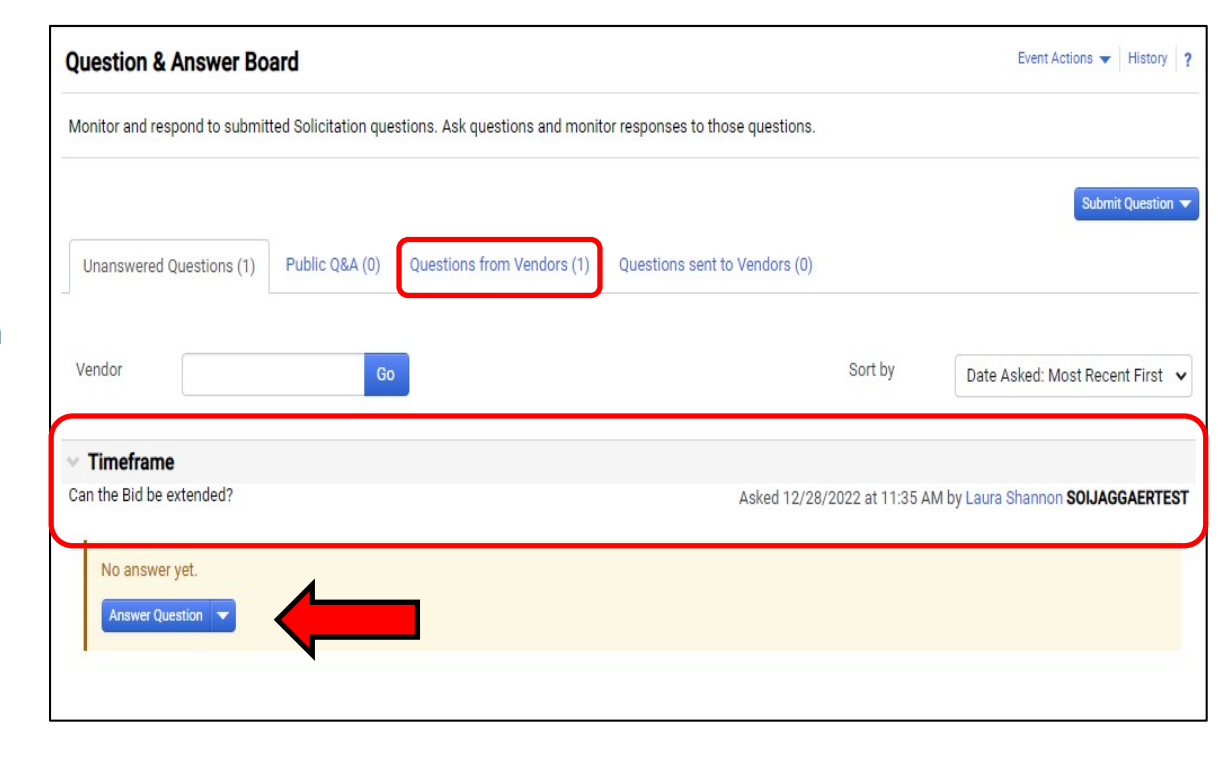

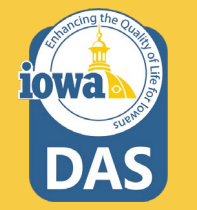

#### **Question & Answer Board – Answer Question**

The Buyer enters the answer in the Answer text box. If the Buyer does not want the Bidder to respond to the answer then check the Vendor Response Disabled box. If the answer requires an attachment, it may be uploaded under the Attachment field.

Most Answers will post to **Public Q&A**.

When done select Post Answer.

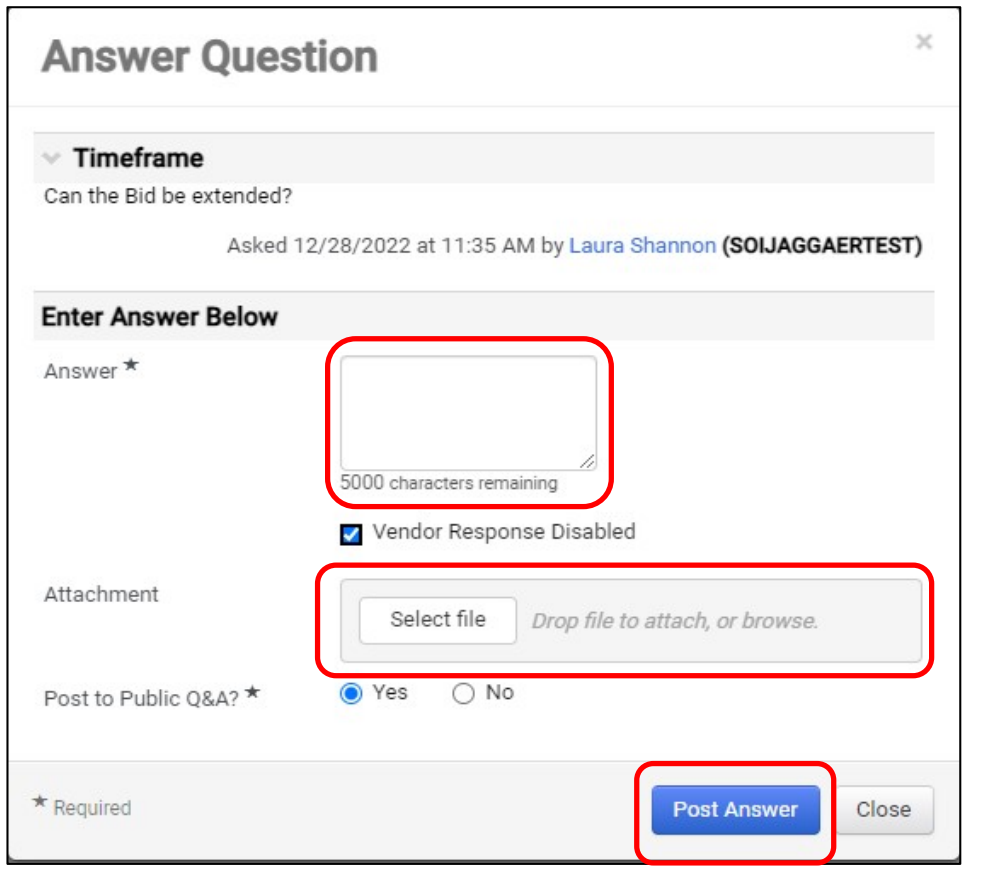

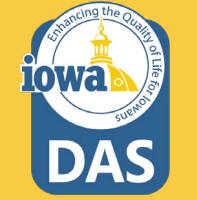

### **Question & Answer Board – Answer Question**

Once the answer is posted, the Buyer may:

Edit the answer,

Make this Q&A Private, or

Post a Question Like This.

| uestion & Answer Board                                                 |                                           | Event Actions 👻 History 🤰                   |
|------------------------------------------------------------------------|-------------------------------------------|---------------------------------------------|
| Aonitor and respond to submitted Solicitation questions. Ask questions | and monitor responses to those questions. |                                             |
| Unanswered Questions (0) Public Q&A (1) Questions from Ve              | ndors (0) Questions sent to Vendors (0)   | Submit Question 🗸                           |
| Vendor Go                                                              | Sort by                                   | Date Asked: Most Recent First 🔹             |
| Timeframe                                                              |                                           |                                             |
| an the Bid be extended?                                                | Asked 12/28/2022 at 11:                   | 35 AM by Laura Shannon SOIJAGGAERTEST       |
| Answer                                                                 |                                           |                                             |
| DAS does not wish to extend the RFB.                                   | Answered 12/28/2022 at 11                 | 1:49 AM by Laura Shannon <b>(My Answer)</b> |
| Edit this Q&A Entry                                                    |                                           |                                             |
| Make this Q&A Private                                                  |                                           |                                             |
| Post a Question Like This                                              |                                           |                                             |

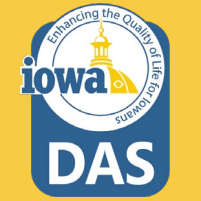

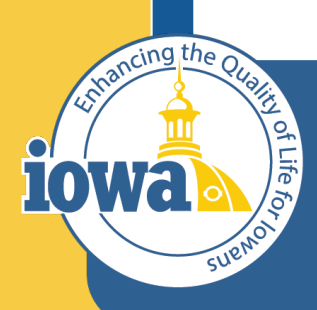

> Empowering People Collaboration Customer Service

## **Evaluation**

**Award Actions** 

From the Vendor Response screen, select View Response. This is a quick way to VIEW (not evaluate) the responses from individual Bidders.

The Buyer may select to Disqualify the Bidder from this dropdown menu or ask the Bidder a question.

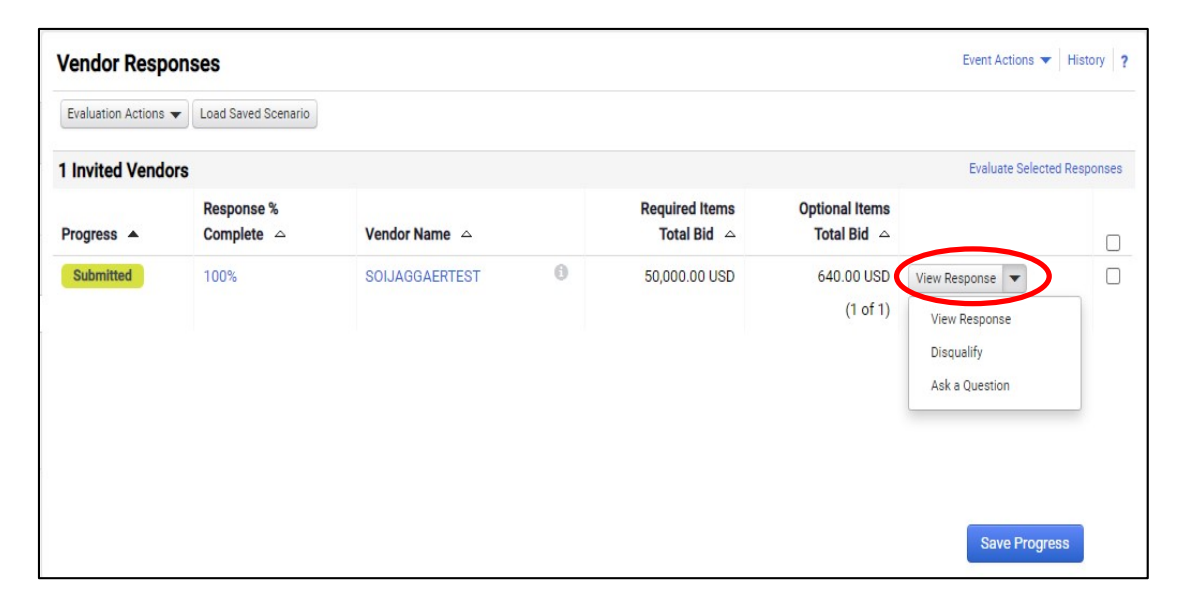

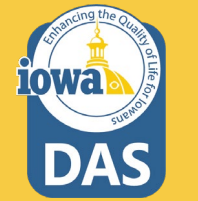

To Evaluate the responses, check the boxes next to the responsive Bidders and select **Evaluate Selected Responses**.

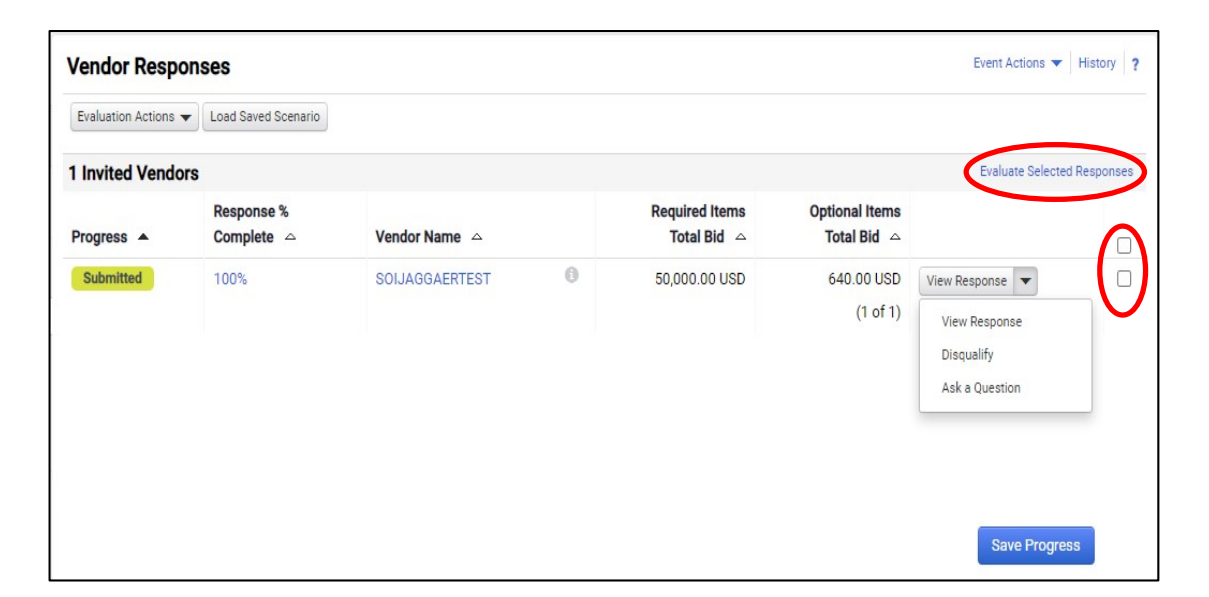

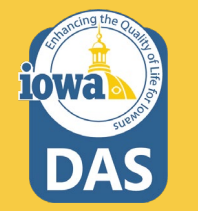

Under the **Scenario Navigator** tab, the Buyer will see a bid tabulation. If there are multiple Bidders, then they will be listed horizontally in columns.

Each row can be expanded to see the Bidder responses for all the information asked for in the RFB.

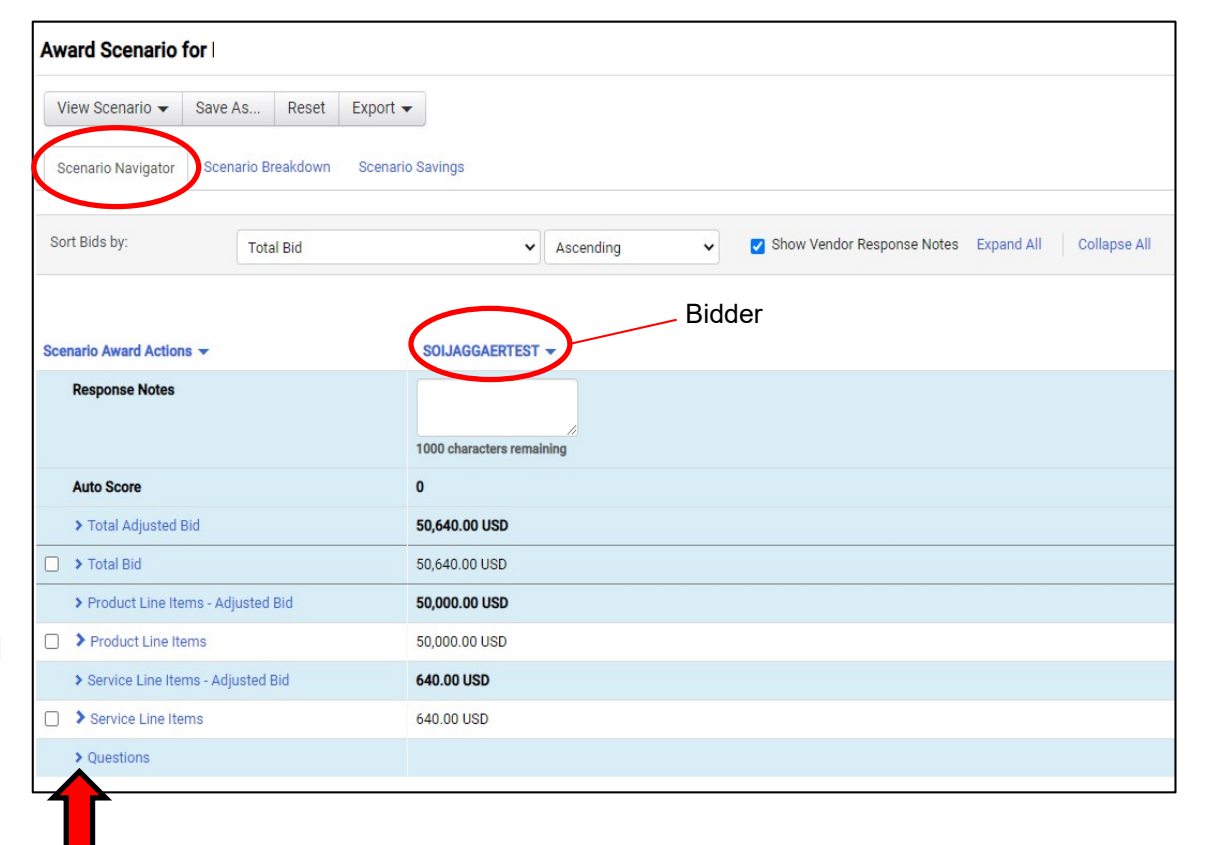

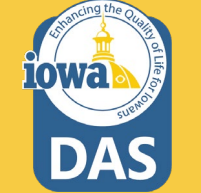

There are two ways to Award to a Bidder. The first is:

From the **Scenario Award Actions** dropdown menu, the Buyer may **Award** to the Bidder, or choose **No Award**.

Be sure to check the boxes that you are awarding.

| Aw  | ard Scenario f      | or              |          |          |                       |           |   |                              |                         |
|-----|---------------------|-----------------|----------|----------|-----------------------|-----------|---|------------------------------|-------------------------|
| Vi  | iew Scenario 👻      | Save As         | Reset    | Export 🗸 |                       |           |   |                              |                         |
| So  | cenario Navigator   | Scenario B      | reakdown | Scenario | Savings               |           |   |                              |                         |
| Sor | rt Bids by:         | Tota            | al Bid   |          | ~                     | Ascending | • | ✓ Show Vendor Response Notes | Expand All Collapse All |
|     |                     |                 |          |          |                       |           |   |                              |                         |
| Sce | nario Award Actions | • •             |          |          | SOIJAGGAERTEST        | •         |   |                              |                         |
|     | Award To SOLJAGG    | AFRTEST         |          |          |                       |           |   |                              |                         |
|     | No Award            | ALITEOT         |          |          |                       | 1         |   |                              |                         |
|     |                     |                 |          |          | 1000 characters remai | ning      |   |                              |                         |
|     | Auto Score          |                 |          |          | 0                     |           |   |                              |                         |
| _   | Total Adjusted B    | id              |          |          | 50,640.00 USD         |           |   |                              |                         |
|     | > Total Bid         |                 |          |          | 50,640.00 USD         |           |   |                              |                         |
|     | > Product Line Iter | ms - Adjusted   | Bid      |          | 50,000.00 USD         |           |   |                              |                         |
|     | > Product Line Ite  | ms              |          |          | 50,000.00 USD         |           |   |                              |                         |
|     | > Service Line Iten | ns - Adjusted I | Bid      |          | 640.00 USD            |           |   |                              |                         |
|     | Service Line Iter   | ms              |          |          | 640.00 USD            |           |   |                              |                         |
|     | > Questions         |                 |          |          |                       |           |   |                              |                         |
|     |                     |                 |          |          |                       |           |   |                              |                         |

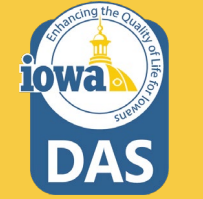

#### **Evaluation – Using Scenario**

Another option to Award is from the **View Scenario** Menu. There are pre-loaded Scenarios to choose from. From the **View Scenario** dropdown menu, the Buyer may:

Load their own Saved Scenario or;

Award to a single Bidder with the lowest price or;

Award to a single Bidder with the lowest adjusted price.

| Aw  | ard Scenario f                                              | for          |           |          |                       |           |   |                              |
|-----|-------------------------------------------------------------|--------------|-----------|----------|-----------------------|-----------|---|------------------------------|
| V   | ′iew Scenario 🔻                                             | Save As      | . Reset   | Export - |                       |           |   |                              |
|     | Load Saved Scenario<br>- Single Award -<br>Lowest Bid Price | ario         | Breakdown | Scenario | Savings               |           |   |                              |
|     | Lowest Adjusted Bid<br>Best Auto Score                      | Price        | otal Bid  |          | ~                     | Ascending | ~ | ☑ Show Vendor Response Notes |
| 2   | - Split Award -                                             |              |           |          |                       |           |   |                              |
| Sce | nario Award Action                                          | s <b>v</b>   |           |          | SOIJAGGAERTEST        | •         |   |                              |
|     | Response Notes                                              |              |           |          | 1000 characters remai | ning      |   |                              |
|     | Auto Score                                                  |              |           |          | 0                     |           |   |                              |
|     | > Total Adjusted E                                          | Bid          |           |          | 50,640.00 USD         |           |   |                              |
|     | > Total Bid                                                 |              |           |          | 50,640.00 USD         |           |   |                              |
|     | > Product Line Ite                                          | ms - Adjust  | ed Bid    |          | 50,000.00 USD         |           |   |                              |
|     | > Product Line Ite                                          | ems          |           |          | 50,000.00 USD         |           |   |                              |
|     | > Service Line Iter                                         | ms - Adjuste | ed Bid    |          | 640.00 USD            |           |   |                              |
|     | > Service Line Iter                                         | ms           |           |          | 640.00 USD            |           |   |                              |
|     | > Questions                                                 |              |           |          |                       |           |   |                              |
|     |                                                             |              |           |          |                       |           |   |                              |

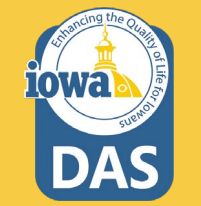

#### **Evaluation – Using Scenarios**

When the Buyer selects a preloaded Scenario (in this case single bidder – lowest price) then a popup screen asks the Buyer to create their own Scenario for future use.

The Buyer names their scenario and selects Save and Finalize.

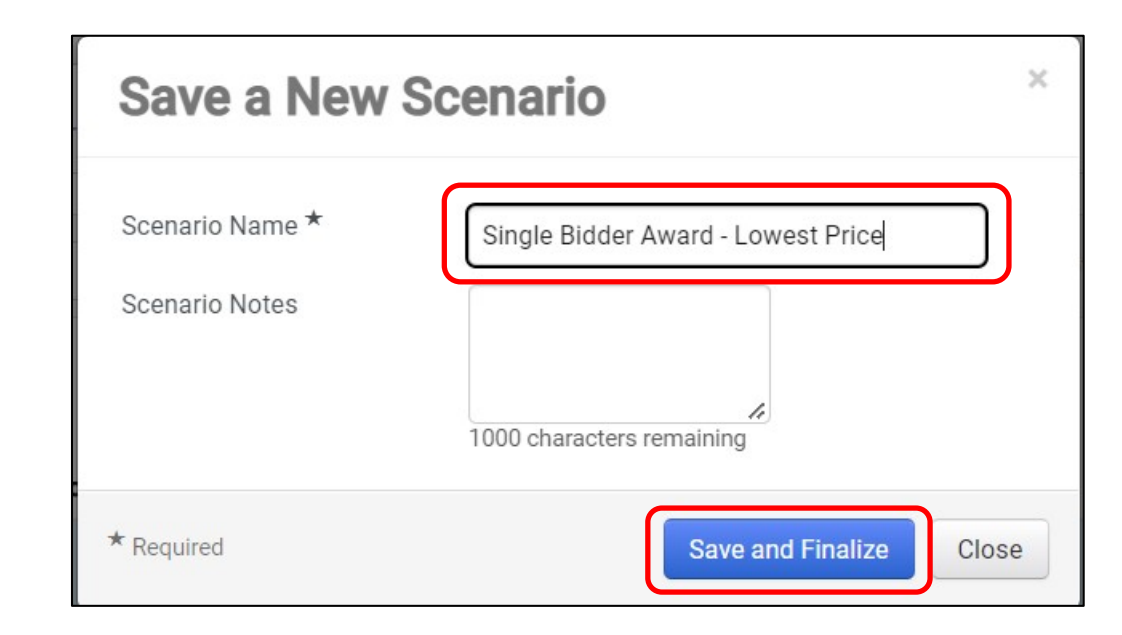

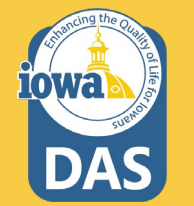

### **Evaluation – Using Scenarios**

Once the Buyer initiates an Award, then the **Pending Award** tag appears under the awarded Bidder's name.

Select Finalize Award.

| Award Scenario        | for         |          |                  |        |                               |         |                              |
|-----------------------|-------------|----------|------------------|--------|-------------------------------|---------|------------------------------|
| View Scenario 👻       | Save As     | Reset    | Export  Finalize | Award  |                               |         |                              |
| Scenario Navigator    | Scenario Br | reakdown | Scenario Savings |        |                               |         |                              |
| Sort Bids by:         | Tota        | al Bid   |                  | •]     | Ascending                     | •       | ✓ Show Vendor Response Note: |
| Scenario Award Action | 15 🕶        |          | Awarded Sco      | enario | SOIJAGGAERTE<br>Pending Award | ST 👻    |                              |
| Response Notes        |             |          |                  | l      | 1000 characters ret           | maining |                              |

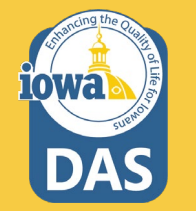

### **Evaluation – Using Scenarios**

Once the Award has been Finalized the banner will indicate **Finalized**. The Buyer may also **Remove Finalized Award** and pick a different Award Scenario.

DO NOT SUBMIT FOR APPROVAL at this time.

The five day appeal period now begins. The solicitation will stay in **Under Evaluation** status until the appeal period has ended. See next slides for NOIA.

| Load Saved Scenario | Export 🔻 F        | inalize Award       | Remove Finalize | d Award   |   |            |
|---------------------|-------------------|---------------------|-----------------|-----------|---|------------|
| Scenario Navigator  | Scenario Breakdow | n <u>Scenario S</u> | <u>Savings</u>  |           |   |            |
| Sort Bids by:       | Total Bid         |                     | ~               | Ascending | ~ | 🛃 Show Ver |

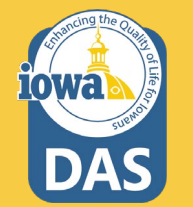

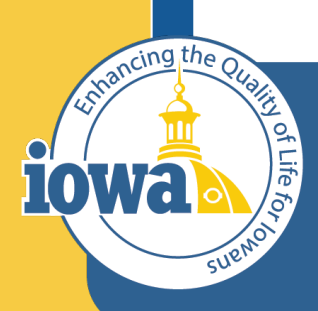

> Empowering People Collaboration Customer Service

## **Award Notifications**

#### **Award Notifications**

See Tools>Award Notifications>Public Site Award Attachments to post your Notice of Intent to Award (NOIA). A template for the NOIA can be found in the Award Notifications Email section or see next slides. If using the IMPACS template, copy the language and replace the placeholders.

Add NOIA Attachment and Bid Tab – then select **Publish**.

You may email the awarded and participating vendors at this time from *your* email account. The system Award Notifications should not be used. The system generated emails will not be active until the vendor is awarded, therefore the system emails will not be available until after the appeal period.

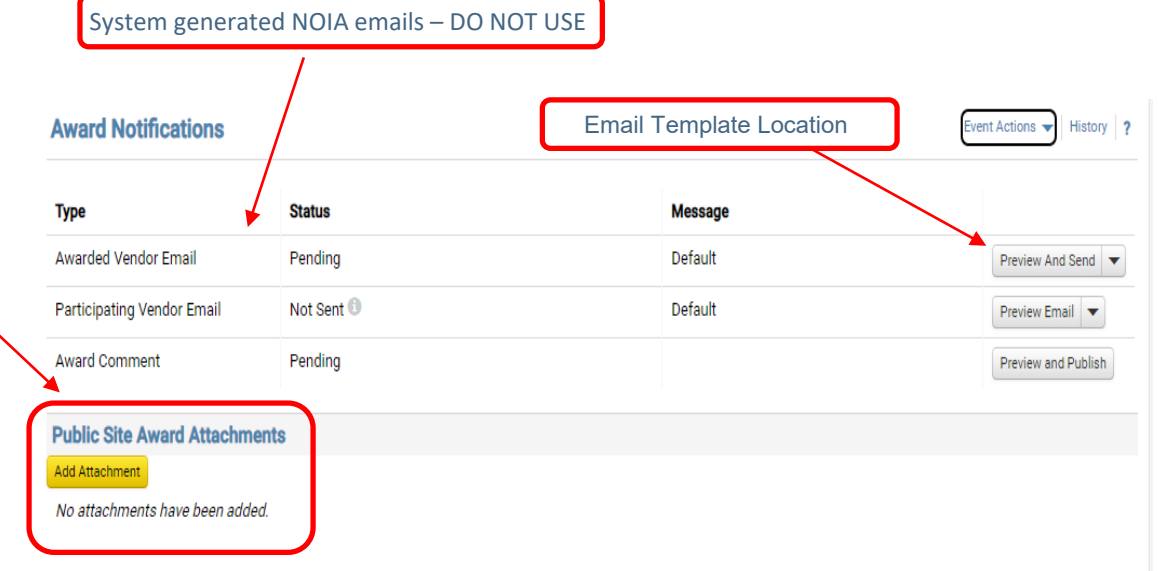

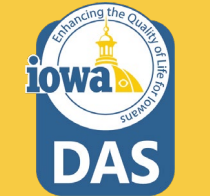

#### **Award Notifications**

#### Awarded Vendor Email Template

**Date** 

Solicitation Number and Title: XXX-RFB-XXXX-20XX; Solicitation Name

The following vendors submitted responses to the above solicitation:

#### Participating Vendors

Responses were evaluated according to the criteria stated in the solicitation. The State of Iowa – (Agency Name) announces the intent to award to:

#### Awarded Vendor Name

We would like to thank each vendor for your time and efforts in preparing a response to this solicitation.

This Notice of Intent to Award is subject to execution of the written contract and, as a result, this notice does NOT constitute the formation of a contract between the State of Iowa and the successful respondent. If the apparent successful respondent fails to negotiate and deliver an executed contract, the State, at its sole discretion, may cancel the notice of intent to award and award the contract to the next ranked respondent or withdraw the solicitation. The State of Iowa reserves the right to cancel the award at any time prior to the execution of the written contract.

Please see the Solicitation Administrative Terms for more information.

Awarded Vendor Name shall complete their vendor registration in the IMPACS Vendor Portal -

(https://solutions.sciquest.com/apps/Router/SupplierLogin?CustOrg=DASIowa) and include additional information that includes: TIN, additional contacts, additional addresses (including fulfillment address) and order distribution information including the email address where the Purchase Order will be sent.

See attached scoring summary. If there are any other questions or comments, please direct all communications to the Issuing Officer/Purchasing Agent listed on the solicitation.

We appreciate your interest in doing business with the State of Iowa (Agency Name).

#### **Award Notifications**

#### **Participating Vendor Email Template**

<mark>Date</mark>

Solicitation Number and Title: XXX-RFB-XXXX-20XX; Solicitation Name

The following vendors submitted responses to the above solicitation:

#### **Participating Vendors**

Responses were evaluated according to the criteria stated in the solicitation. The State of Iowa – (Agency Name) announces the intent to award to:

#### Awarded Vendor Name

We would like to thank each vendor for your time and efforts in preparing a response to this solicitation.

This Notice of Intent to Award is subject to execution of the written contract and, as a result, this notice does NOT constitute the formation of a contract between the State of Iowa and the successful respondent. If the apparent successful respondent fails to negotiate and deliver an executed contract, the State, at its sole discretion, may cancel the notice of intent to award and award the contract to the next ranked respondent or withdraw the solicitation. The State of Iowa reserves the right to cancel the award at any time prior to the execution of the written contract.

We invite you to contact the Issuing Officer if you would like additional information or have any questions about the evaluation process. A Respondent whose proposal or bid has been timely filed and who is aggrieved by the award of the department may appeal the decision by filing a written notice of appeal (in accordance with 11—Chapter 117.20, Iowa Administrative Code) to: The Director of the Department of Administrative Services, Hoover State Office Building, Des Moines, Iowa 50319-0104 and a copy to the Issuing Officer. The notice must be filed within five days of the date of the Intent to Award notice issued by the Department, exclusive of Saturdays, Sundays, and legal state holidays. The notice of appeal must clearly and fully identify all issues being contested. A notice of appeal may not stay negotiations with the apparent successful Vendor.

See attached scoring summary. If there are any other questions or comments, please direct all communications to the Issuing Officer/Purchasing Agent listed on the solicitation.

We appreciate your interest in doing business with the State of Iowa (Agency Name).

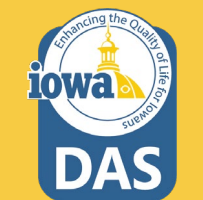

#### **Approvals**

After the appeal period has ended, navigate to **Workflow Actions** and select **Approve**. The Pending Award Vendor is now Awarded.

If the Buyer has an Approver, then the Buyer shall notify the Buyer's Approver that they can now approve. The Approver shall navigate to the Approval tab in the wizard. They can Approve from their Dashboard or open the solicitation. If opening the solicitation:

Open the **Approvals** tab in the Tools Wizard and navigate to the **Solicitation Evaluation Workflow** tab.

If the Buyer is the Approver, then click the **Expedite** button for **Award To Supplier**.

The Finish step will disappear after you navigate off the page.

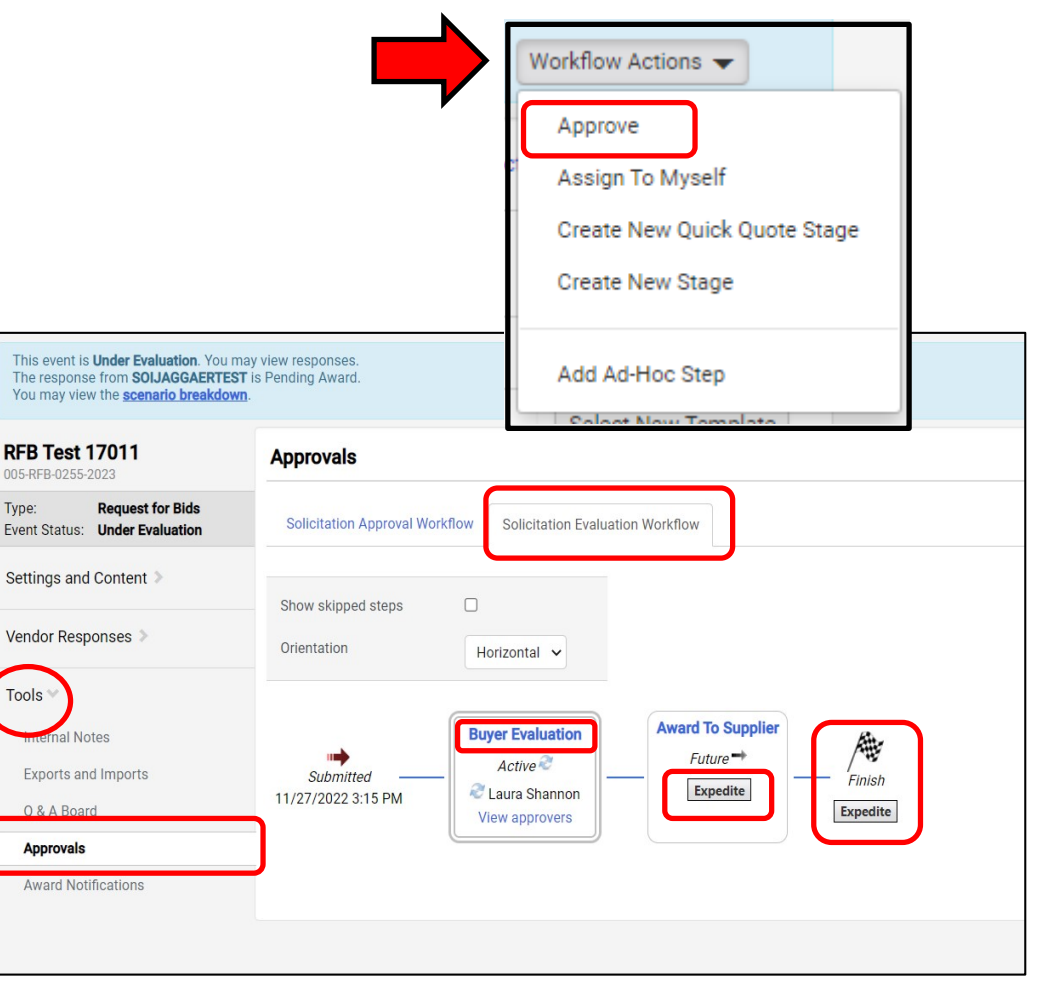

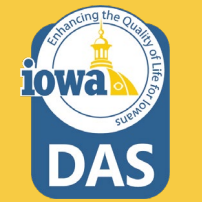

#### Award

Once the Bidder has been awarded through the approval process, you will see in several places the **Awarded** tag.

If the Buyer wants to create a Contract from this Sourcing Event, please see the Initiate Contract from Sourced Event section in the Approval process.

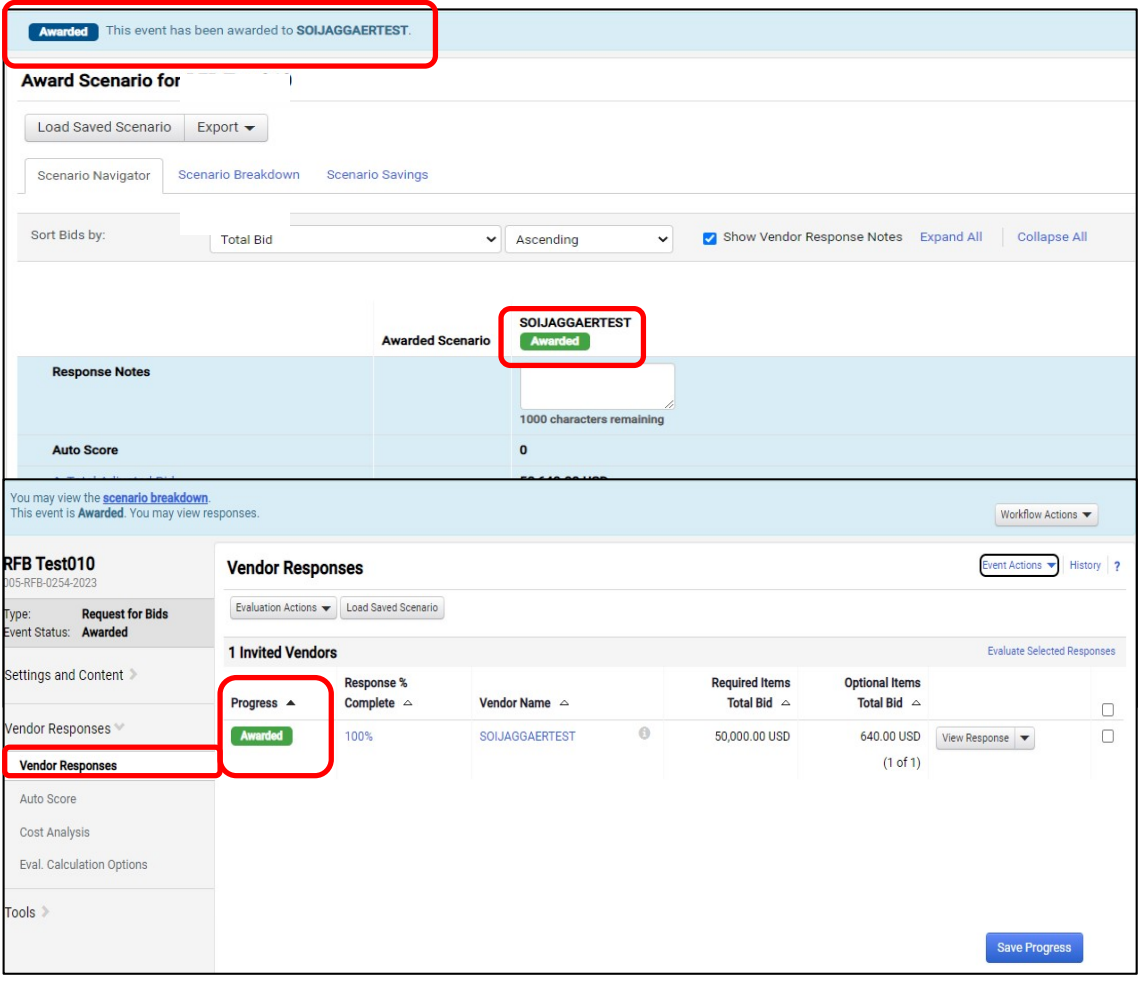

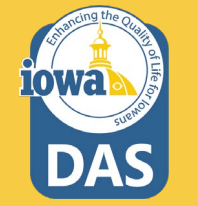

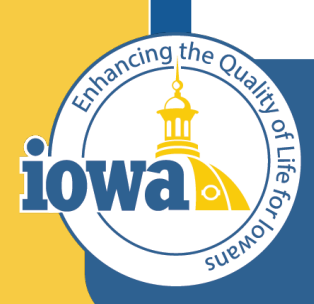

> Empowering People Collaboration Customer Service

## **Export and Publish**

#### **Export and Publish**

## Under the **Tools/Award Notifications**:

Export the RFB documents from the **Event Actions** dropdown menu.

Publish the Event Document to the Public Site by clicking on the **Add Attachment** button.

|                            | Сору     |         |                     |
|----------------------------|----------|---------|---------------------|
| Гуре                       | Status   | Message | Copy As Template    |
| Awarded Vendor Email       | Pending  | Default | Export Event as PDF |
| Participating Vendor Email | Not Sent | Default | Hide Event Prices   |
| Award Comment              | Pending  |         | Preview and Publish |

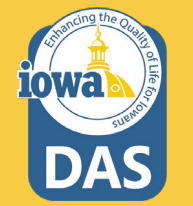

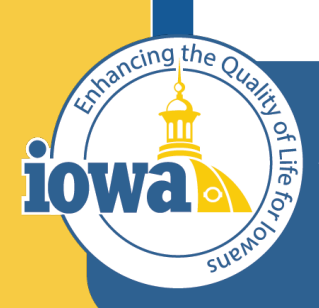

> Empowering People Collaboration Customer Service

## Initiate Contract

Create a Contract from a Sourcing Event

| RFB 17 TEST007<br>005-RFB-0249-2023             | Vendor Respons       | es                     |                |   |               | Event Actions 🔻 His | story 🗎 💡    |
|-------------------------------------------------|----------------------|------------------------|----------------|---|---------------|---------------------|--------------|
| Type: Request for Bids<br>Event Status: Awarded | Evaluation Actions 🔻 | Load Saved Scenario    |                |   |               |                     |              |
|                                                 | 1 Invited Vendors    |                        |                |   |               | Evaluate Selecte    | ed Responses |
| Settings and Content >>                         | Progress A           | Response %<br>Complete | Vendor Name    |   | Total Bid 🗠   |                     |              |
| Vendor Responses Vendor Responses               | Awarded              | 100%                   | SOIJAGGAERTEST | 0 | 38,050.00 USD | View Response       |              |
| Tools >                                         |                      |                        |                |   |               | Save Progre         | ess          |

Return to your Sourcing Event and navigate to **Vendor Responses** then to **Evaluate Selected Responses.** 

From the Award Scenario Page, Select Scenario Breakdown

| ward Scenario f    | or RFB Test    | 020  |                     |
|--------------------|----------------|------|---------------------|
| Load Saved Scenari | o Export 🔻     | Rem  | ove Finalized Award |
| Scenario Navigator | Scenario Break | down | Scenario Savings    |

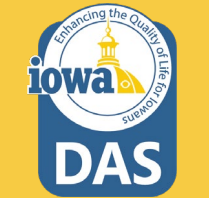

The Create Contract link appears.

**Note:** The Create Contract link is only available after the vendor has been awarded and if you have the appropriate permissions to create a contract.

Click the **Create Contract** hyperlink on the right side of the screen.

The **Create Contract wizard** opens – See next slide.

| Awarded This event has been awarded to SOIJAGGAERTEST. |                              |                |          |              |            | Workflow Actions 🔻                      |
|--------------------------------------------------------|------------------------------|----------------|----------|--------------|------------|-----------------------------------------|
| Award Scenario for RFB 17 TEST007                      |                              |                |          |              |            | History 🗎 ?                             |
| Load Saved Scenario Export -                           |                              |                |          |              |            |                                         |
| Scenario Navigator Scenario Breakdown Scenario Savir   | ngs                          |                |          |              |            |                                         |
| Awarded Total: 38,050.00                               |                              |                |          |              |            | ◆                                       |
| V SOIJAGGAERTEST Response Notes: Choosing Alt.         |                              |                |          |              |            | Vendor Total: 38,050.00 Create Contract |
|                                                        | Item Description             | Catalog Number | Quantity | Target Price | Unit Price |                                         |
| P1.1.ALT.1 Alt product ALT                             | Alt item one<br>View Details |                | 10       | -            | 3,805.00   |                                         |

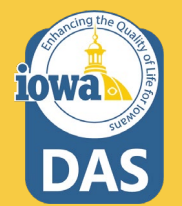

Complete these fields:

**Contract Name** – The name of the Sourcing Event automatically populates the field by default. Change the name of the contract if needed.

**Contract Type** – Select a contract type. Use the Search icon to find the correct Contract Type.

The Contract Type cannot be changed once selected.

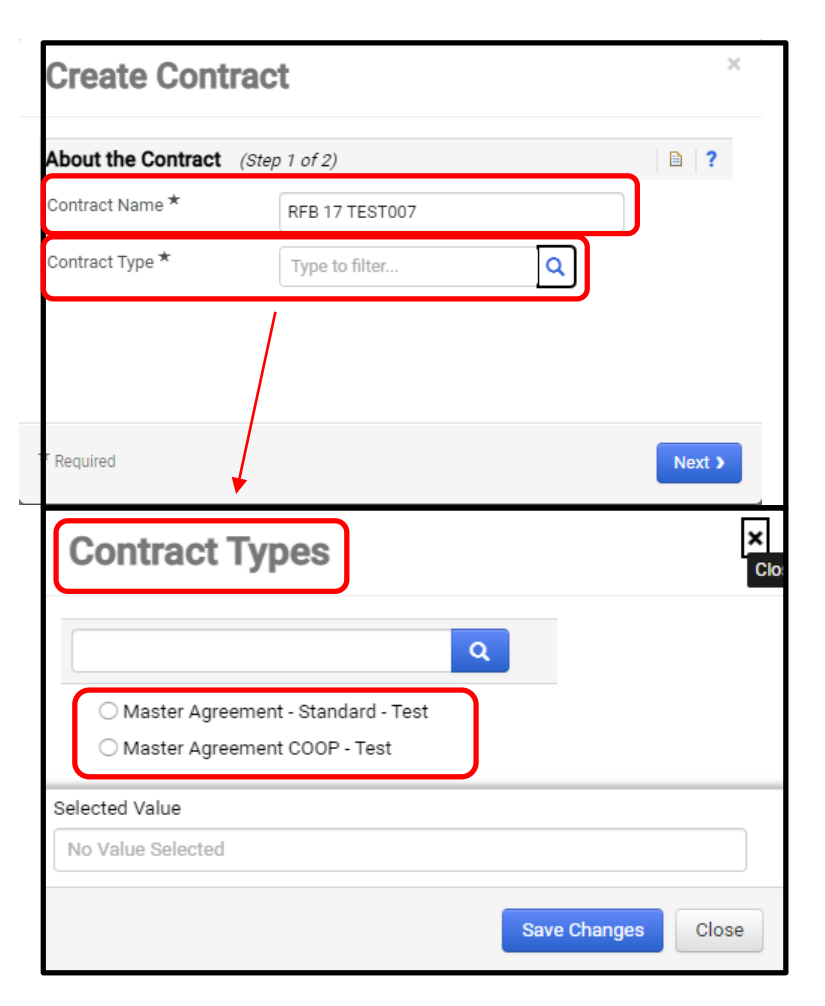

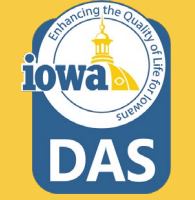

Complete these fields:

**Department** – The name of the Agency that is issuing the Contract. Use the **Search** icon.

Main Document Template – Select th Contract template that is for your Agency.

Click Next.

#### **Create Contract**

| Contract Name *       | REB 17 TEST007                               |   |
|-----------------------|----------------------------------------------|---|
|                       |                                              |   |
| Contract Type *       | Master Agreement - X Q<br>Standard - Test    | ) |
| Use Contract Template | es ○ No                                      |   |
| Contract Template *   | Master Agreement - X Q<br>Standard Test      | ] |
| Department *          | Administrative Services × Q<br>State of Iowa | ) |
|                       |                                              |   |

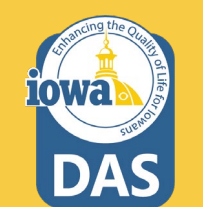

×

The **About the Contract** window opens.

Select the Items to be included in this Contract by clicking on the appropriate radio button.

Click Create Contract.

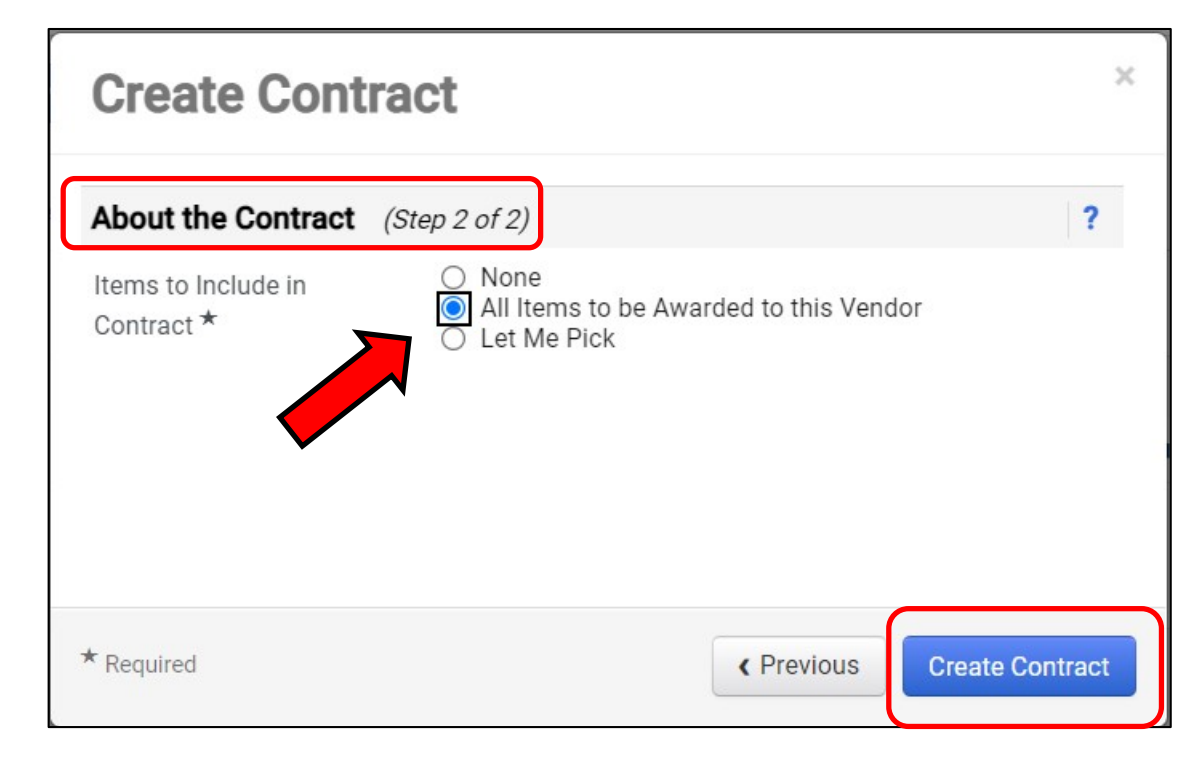

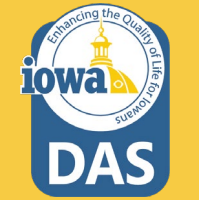

The Buyer is returned to the Evaluation Page and a new **Contract Number & Status** field appears.

Clicking on the contract number hyperlink will take you to the Contract Summary Page. From there you may open the Contract for editing.

Please see the IMPACS Contract Step-by-Step Guide for further information.

| Awarded This event has been awarded to SOIJAGGAERTEST. |                              |                |          |              |            |                          |  |  |
|--------------------------------------------------------|------------------------------|----------------|----------|--------------|------------|--------------------------|--|--|
| Award Scenario for RFB 17 TEST007                      |                              |                |          |              |            |                          |  |  |
| Load Saved Scenario Export -                           |                              |                |          |              |            |                          |  |  |
| Scenario Navigator Scenario Breakdown Scenario Savings |                              |                |          |              |            |                          |  |  |
| Awarded Total: 38,050.00                               |                              |                |          |              |            |                          |  |  |
| V SOIJAGGAERTEST Response Notes: Choosing Alt.         |                              |                |          |              |            |                          |  |  |
|                                                        | Item Description             | Catalog Number | Quantity | Target Price | Unit Price | Contract Number & Status |  |  |
| P1.1.ALT.1 Alt product                                 | Alt item one<br>View Details |                | 10       | -            | 3,805.00   | 0121-2023 Draft          |  |  |

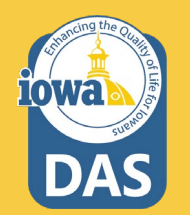

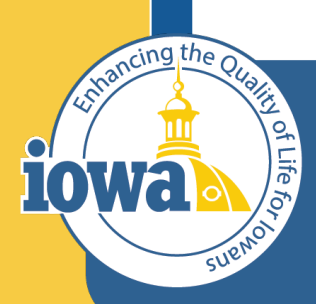

> Empowering People Collaboration Customer Service

# Initiate Procurement Process

#### **Initiate Procurement Process**

To create a purchase requisition from the RFB, navigate to Vendor Responses Wizard and click on the **Event Actions** dropdown menu and select **Initiate Procurement Process**.

| Back to Results                                                                          | 8 of 14 Results 🔻 🚺      | : >                    |                |   |                       |                          |
|------------------------------------------------------------------------------------------|--------------------------|------------------------|----------------|---|-----------------------|--------------------------|
| You may view the <u>scenario breakdow</u><br>This event is <b>Awarded</b> . You may view | <u>n</u> .<br>responses. |                        |                |   |                       | Workflow Actions 💌       |
| RFQ Test 006                                                                             | Vendor Respon            | ises                   |                |   |                       | Event Actions  History ? |
| Type: Request for Quote Event Status: Awarded                                            | Evaluation Actions 🔻     | Load Saved Scenario    |                |   |                       | Copy<br>Copy As Template |
|                                                                                          | 1 Invited Vendors        | 3                      |                |   |                       | Export Event as PDF      |
| Settings and Content >                                                                   | Progress 🔺               | Response %<br>Complete | Vendor Name 🗠  |   | Total Bid 🗠           | Hide Event Prices        |
| Vendor Responses 🖤                                                                       | Awarded                  | 100%                   | SOIJAGGAERTEST | 0 | 4,000.00 USD View Res | ponse 🔻 🗌                |
| Vendor Responses                                                                         |                          |                        |                |   |                       |                          |
| Tools »                                                                                  |                          |                        |                |   |                       |                          |
|                                                                                          |                          |                        |                |   |                       | Save Progress            |
|                                                                                          |                          |                        |                |   |                       |                          |

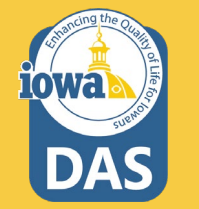

#### **Initiate Procurement Process**

The Confirm Procurement Request Popup appears. Verify that your name is correct.

When done select Continue.

#### **Confirm Procurement Request**

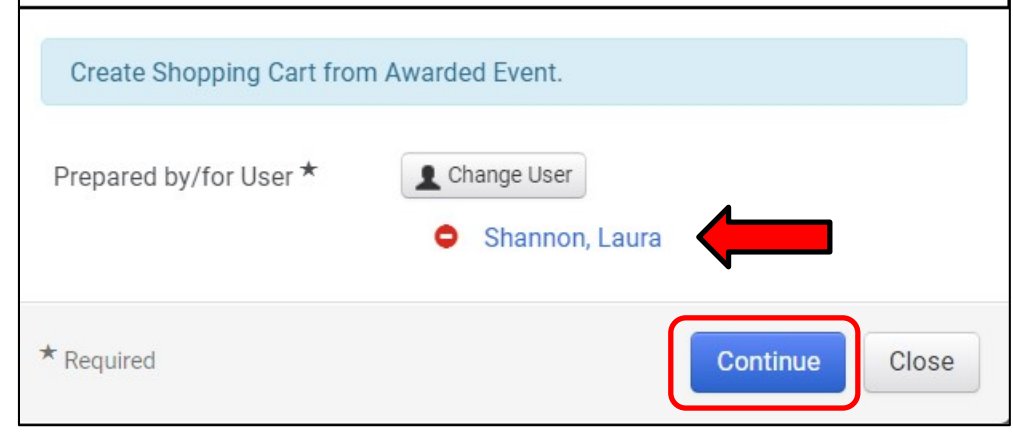

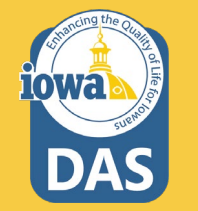

×

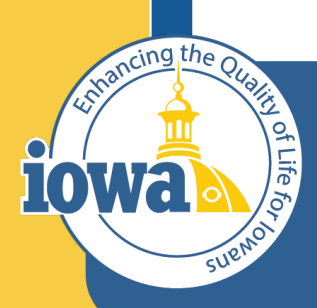

> Empowering People Collaboration Customer Service

# Create a Purchase Requisition

#### Navigate to the **Shop Dashboard**- it might be called **Home Dashboard** on your screen

|                            | Jashboard - LS             |                      |                                              |                                                 |                                                                                 |                                     |                                   | ✿ 🏾 🗎               |
|----------------------------|----------------------------|----------------------|----------------------------------------------|-------------------------------------------------|---------------------------------------------------------------------------------|-------------------------------------|-----------------------------------|---------------------|
| ccounts Payable Dashboard  | Admin Dashboard            | Admin Dashboard - LS | Contract Manager Dashboar                    | d Contract Manager                              | Dashboard - LS Home Dashboard                                                   | Laura's Dashboard -                 | 1 Shop Das                        | shboard - LS        |
| ор                         |                            |                      |                                              |                                                 |                                                                                 |                                     |                                   |                     |
| Simple Advanced            |                            |                      | Go to: Fav                                   | rorites   Forms   Non-C                         | Catalog Item   Service Item   Quick O                                           | rder Browse: Ver                    | ndors   Catego                    | ories   Contrac     |
| earch for products, vendo  | rs, forms, part number, ei | tc.                  |                                              |                                                 |                                                                                 |                                     |                                   | Q                   |
|                            |                            |                      |                                              |                                                 |                                                                                 |                                     |                                   |                     |
|                            |                            |                      |                                              |                                                 |                                                                                 |                                     |                                   |                     |
| owcases                    |                            |                      |                                              | My Draft Ca                                     | rts                                                                             |                                     |                                   | Ť                   |
| owcases<br>nchOut Catalogs |                            |                      |                                              | My Draft Ca<br>Showing Res                      | rts<br>sults 1 - 5 of 5                                                         |                                     |                                   | Ť                   |
| bwcases<br>hchOut Catalogs | C                          | Ľ                    | ····<br>~                                    | My Draft Ca<br>Showing Res<br>NUMBER            | rts<br>sults 1 - 5 of 5<br>CART                                                 | CART TYPE                           | DATE ↓                            | Ţ                   |
| owcases<br>nchOut Catalogs | C<br>BH                    | CINO<br>COMO         | <br>~<br>(pell)                              | My Draft Ca<br>Showing Res<br>NUMBER<br>3679467 | rts<br>sults 1 - 5 of 5<br>CART<br>RFQ Test 006                                 | CART TYPE<br>My Drafts              | <b>DATE ↓</b><br>12/29/2022       | TOT.<br>4,000.00 US |
| owcases<br>nchOut Catalogs | C<br>C<br>C                | ۲<br>۲               | ···<br>( ) ( ) ( ) ( ) ( ) ( ) ( ) ( ) ( ) ( | My Draft Ca<br>Showing Res<br>NUMBER<br>3679467 | rts<br>sults 1 - 5 of 5<br>CART<br>RFQ Test 006<br>PR created from RFQ Test 006 | CART TYPE<br>My Drafts<br>My Drafts | DATE ↓<br>12/29/2022<br>12/5/2022 | TOT.<br>4,000.00 US |

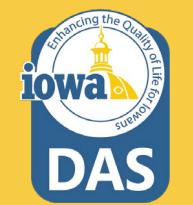

Navigate to **My Draft Carts** and select the **PR created from your RFQ.** It will have a shopping cart icon next to it. Click on the number hyperlink.

| Showing Re | esults <b>1 - 5</b> of <b>5</b> |           |                   |              |
|------------|---------------------------------|-----------|-------------------|--------------|
| NUMBER     | CART                            | CART TYPE | DATE $\downarrow$ | TOTAL        |
| 3679467    | RFQ Test 006                    | My Drafts | 12/29/2022        | 4,000.00 USD |
| 20663824   | PR created from RFQ Test 006    | My Drafts | 12/5/2022         | 400.00 USD   |

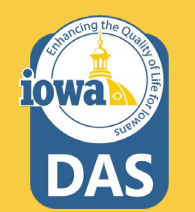

Check that the information is correct on the PR lines. \_\_\_\_\_ Check if the Commodity Code is correct. Enter a name for the Purchase Requisition. \_\_\_\_\_ Select Proceed to Checkout.

| Shopping Cart • 3663824                                    |                            |                     |      | = =       | ··· Assign Cart Proceed To Checkout                                                                                                    |
|------------------------------------------------------------|----------------------------|---------------------|------|-----------|----------------------------------------------------------------------------------------------------|
| Simple Advanced                                            |                            |                     |      |           | Details ~                                                                                                    |
| Search for products, vendors, forms, part number, etc.     |                            |                     |      | Q         | For                                                                                                    |
| 10 Items                                                   |                            |                     |      |           | Laura Shannon                                                                                                    |
| SOIJAGGAERTEST · 10 Items · 400.00 USD                     |                            |                     |      | 🗆         | PR created from RFQ Test 006                                                                                                    |
| VENDOR DETAILS           Phone No.         +1 515-330-7325 |                            |                     |      |           | Total (400.00 USD) ~                                                                                                    |
| Fax No.<br>E-mail SOIJAGGAERTEST@gmail.com                 |                            |                     |      |           | Shipping, Handling, and Tax charges are calculated<br>and charged by each vendor. The values shown here<br>are for estimation purposes, budget checking, and |
| Item                                                       | Catalog No. Size/Packaging | Unit Price Quantity | Ext. | Price     | Total: 400.00                                                                                                    |
| 1 Crates                                                   | unknown 10/EA              | 40.00 Qty: 10 EA    | 40   | 00.00 … 🗌 |                                                                                                    |
|                                                            |                            |                     |      |           |                                                                                                    |
| Commodity Code 10011                                       | ٩                          |                     |      |           |                                                                                                    |

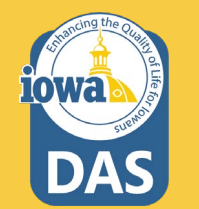

#### Check that the Addresses and Accounting Codes are correct. Edit by selecting the pencil icon.

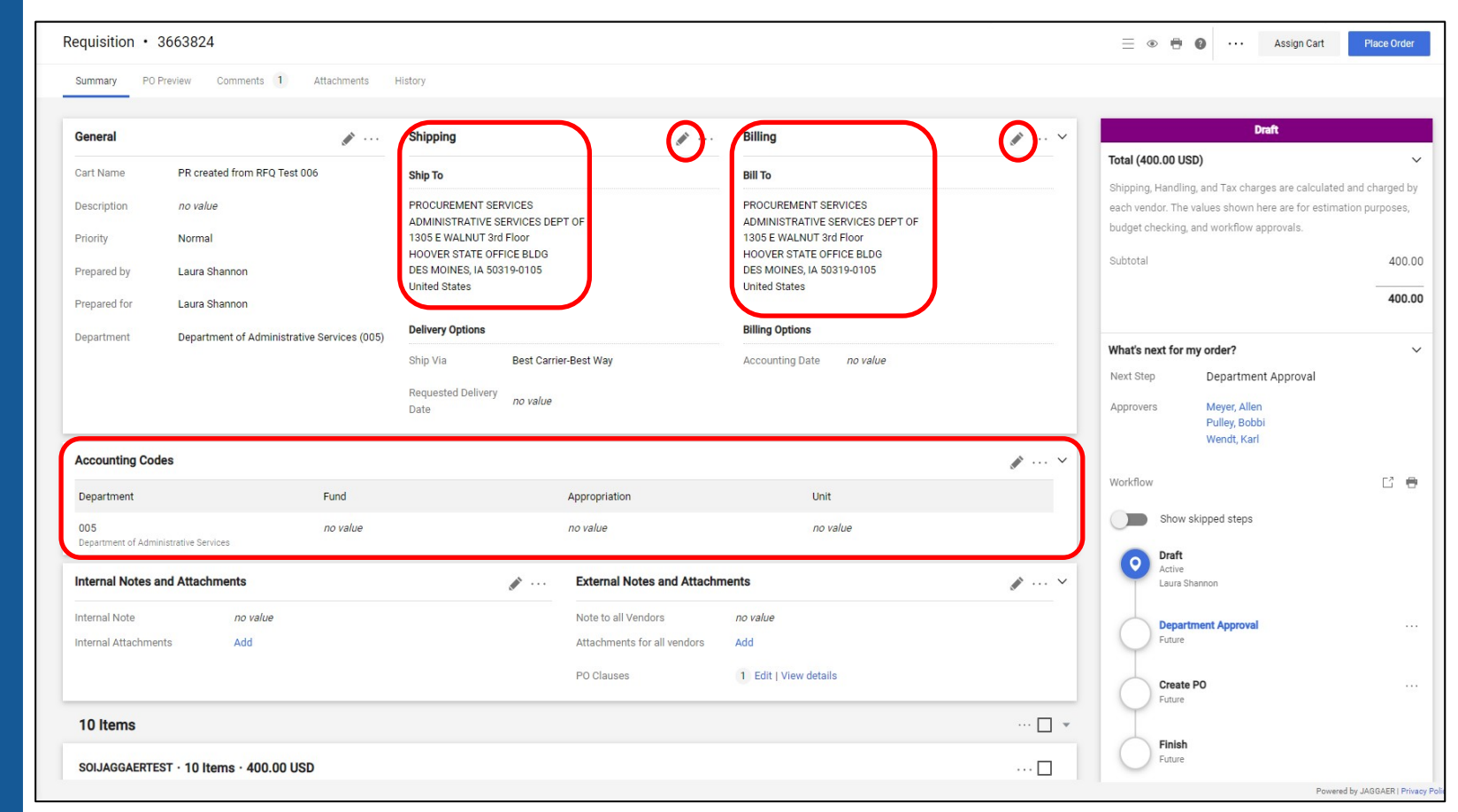

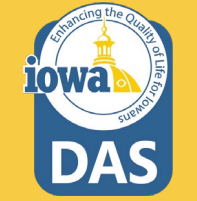

#### Once all the information is correct, select **Place Order**.

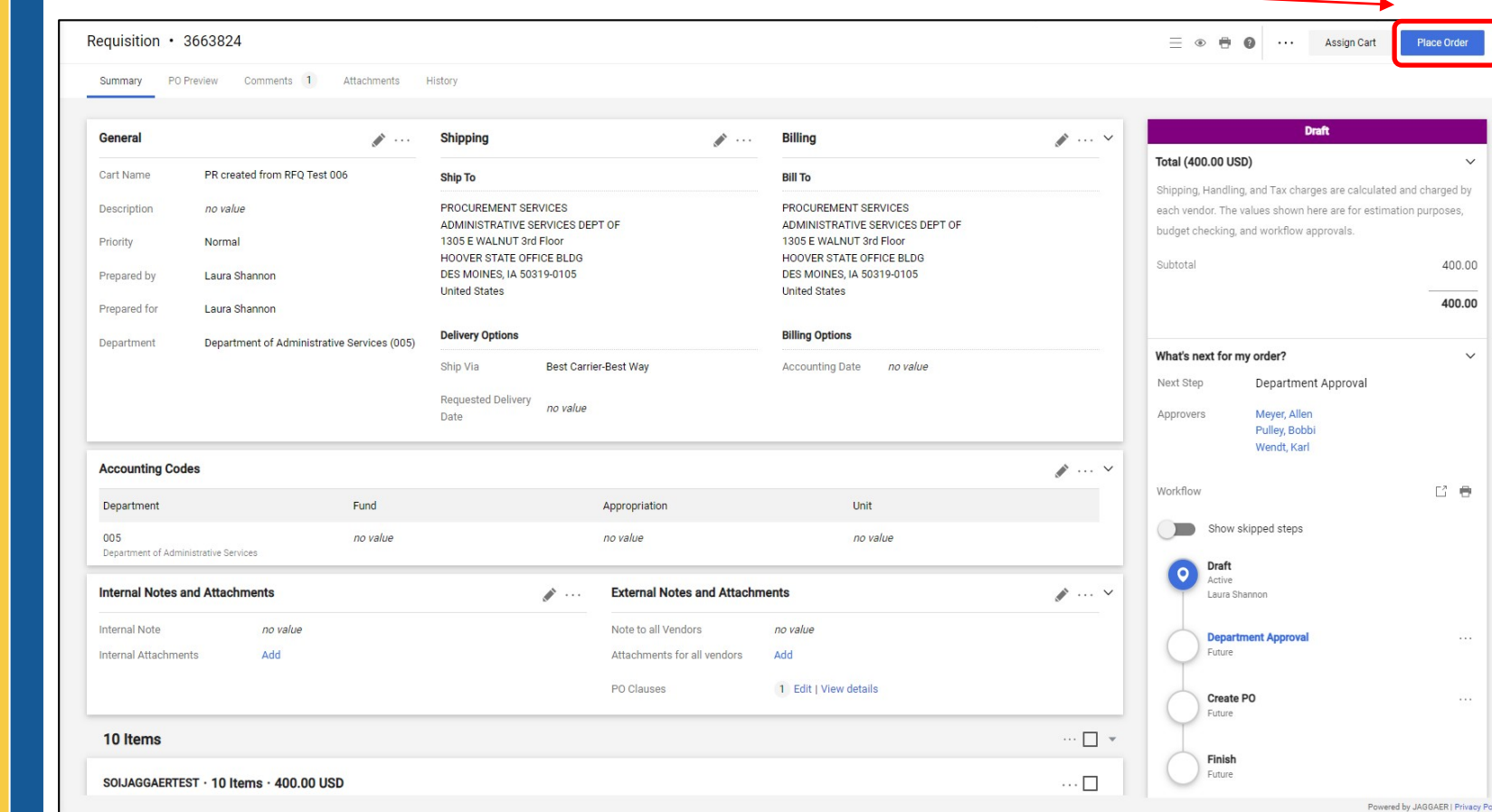

DAS

The Purchase Requisition is then sent to your Approver(s) for approval. Once they approve the PR becomes a Purchase Order and is sent to the Vendor email address.

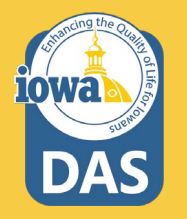

|                                                        | Draft                                                                                                   |                                     |
|--------------------------------------------------------|----------------------------------------------------------------------------------------------------|-------------------------------------|
| Total (400.00 U                                        | ISD)                                                                                                    | ~                                   |
| Shipping, Handli<br>each vendor. Th<br>budget checking | ing, and Tax charges are calculated<br>e values shown here are for estima<br>g, and workflow approvals. | l and charged by<br>ition purposes, |
| Subtotal                                               |                                                                                                    | 400.00                              |
|                                                        |                                                                                                    | 400.00                              |
|                                                        |                                                                                                    |                                     |
| What's next for                                        | my order?                                                                                               | ~                                   |
| Next Step                                              | Department Approval                                                                                     |                                     |
| Approvers                                              | Meyer, Allen<br>Pulley, Bobbi<br>Wendt, Karl                                                            |                                     |
| Workflow                                               |                                                                                                    | C2 🖶                                |
| Show                                                   | v skipped steps                                                                                         |                                     |
| O Draft<br>Active<br>Laura                             | Shannon                                                                                                 |                                     |
| <b>Depa</b><br>Future                                  | rtment Approval                                                                                         |                                     |
| Creat<br>Future                                        | te PO                                                                                                   | ••••                                |
| Finish<br>Future                                       | h<br>:                                                                                                  |                                     |

The Purchase Requisition is then sent to your Approver(s) for approval. Once they approve the PR becomes a Purchase Order and is sent to the Vendor email address.

| Simple Advanced             | G                            | o to: Non-Catalog Item | Service Item   Favorites   F | Forms   Shop   Quick Order | Browse: Vendors   Categories   Contracts |
|-----------------------------|------------------------------|------------------------|------------------------------|----------------------------|------------------------------------------|
| Search for products, vendor | s, forms, part number, etc.  |                        |                              |                            | Q                                        |
| Requisition                 | 3663824 Submitte             | d                      |                              |                            |                                          |
| 2                           |                              |                        | Ordina                       |                            |                                          |
| Summary                     |                              |                        | Options                      |                            |                                          |
| Requisition number          | 3663824                      |                        | □- Print                     |                            |                                          |
| Requisition status          | Pending                      |                        | Recent orders                |                            |                                          |
| Cart name                   | PR created from RFQ Test 006 |                        | Return to your hon           | ne page                    |                                          |
| Requisition date            | 12/30/2022                   |                        |                              |                            |                                          |
| Requisition total           | 400.00 USD                   |                        |                              |                            |                                          |
| Number of line items        | 1                            |                        |                              |                            |                                          |

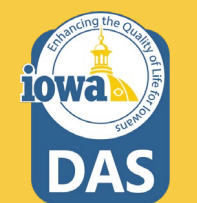

The Buyer may check on the status of the Purchase Requisition or Purchase Order by searching under the Orders Menu. Once the PO is generated, download it and enter it in I/3. Invoicing is still handled through I/3.

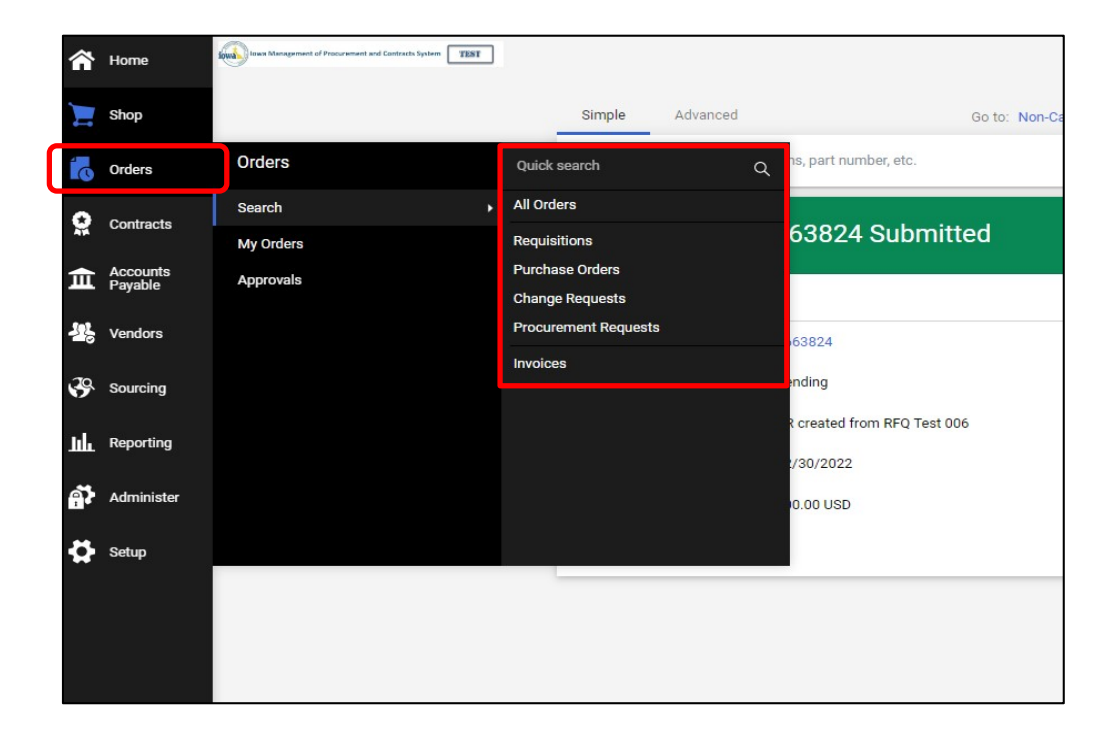

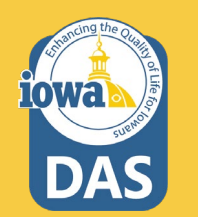

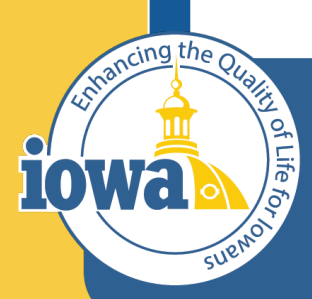

> Empowering People Collaboration Customer Service

## **Questions?**

Contact:

Laura Shannon 515-330-7325 laura.shannon@iowa.gov